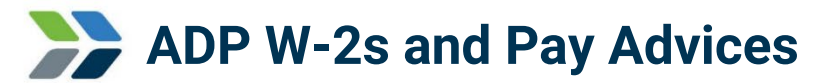

Through ADP, Evergy's W-2 provider, you may access your W-2 forms, view pay advices and manage your pay card (if applicable).

### Accessing your ADP account from the company network:

- 1. Go to Employee Self Service.
- 2. Click the Payroll tile.
- 3. Then click **W-2 Access**.
- 4. Once logged in:
  - a. <u>Access W-2s</u>: Click "**Pay**," then find the "**Tax Statements**" section.
  - b. <u>View pay advices</u>: Click the **dollar icon** on the left side of the screen, then click **View Statements**.

#### Accessing your ADP account from home:

- 1. Go to <u>https://my.adp.com</u>.
- 2. Enter your Evergy ADP username and password. Follow the registration instructions below if you have not previously created an account.
- 3. Once logged in:
  - a. Access W-2s: Click "Pay," then find the "Tax Statements" section.
  - b. <u>View pay advices</u>: Click the **dollar icon** on the left side of the screen, then click **View Statements**.

#### **Register for your ADP account:**

**Please Note**: Evergy Metro employees with registered @GPE ADP accounts must create an Evergy ADP account. W-2s for the previous three years are available through your Evergy account.

- 1. Go to <u>https://my.adp.com</u>.
- 2. Click CREATE ACCOUNT.
- 3. Click "I have a registration code".
- 4. Enter Evergy's registration code: **EVERGY-W2**.
- 5. Follow the prompts to create your account and password. **Required information**: First Name, Last Name, Last four digits of SSN, Date of Birth.
- 6. When prompted to enter additional contact information:
  - a. DO NOT enter a secondary email address.
  - b. Enter your mobile number as a secondary phone number.
- 7. Click CREATE ACCOUNT.
- 8. After your account has been created, log in to your account (please note, a confirmation email will be sent to you shortly after creating your account by ADP with your username which is case sensitive.)
- 9. Once logged in:
  - a. Access W-2s: Click "Pay," then find the "Tax Statements" section.
  - b. <u>View pay advices</u>: Click the **dollar icon** on the left side of the screen, then click **View Statements**.

**Don't forget to make note of your User ID and password**, you will need them to access this system in the future. Once you have completed the registration process, consider creating a "Bookmark" or " Favorite" for the ADP website. **Want to be the first to know when W-2s are posted?** Login to your ADP account > click your initials in the upper-right corner > click Settings > click Go Paperless > use the toggle button to turn "ON" email notifications for tax statements.

Continued next page.

# ADP user ID and password

If you have previously registered with ADP, you can request a password reset through <a href="https://my.adp.com">https://my.adp.com</a>. It will ask for your user ID, which is typically your first initial and last name@EVERGY (example: John Smith would be JSmith@EVERGY). If you are unable to request a password reset through ADP, please send an email to the system administrator at <a href="mailto:payroll@evergy.com">payroll@evergy.com</a> requesting assistance to unlock your account.

## **Re-printing prior W-2s**

**Evergy Metro**: W-2 forms within the last three years should be accessed using the instructions above. To request a W-2 re-print older than three years, please submit an <u>Ask Payroll request</u>.

**Evergy Kansas Central**: W-2 forms from the 2020 tax year and later should be accessed using the instructions above. To request a W-2 re-print for 2019 or older, please submit an <u>Ask Payroll request</u>.

Requests for W-2's prior to 2007 should be requested through the IRS using Form 4506.